# Microsoft365 パスワードリセット手順書

#### 1. 下記の URL にアクセスします。

https://portal.office.com/

#### 2. alphaのメールアドレスを入力して[次へ]をクリックします。(例:ユーザ名@alpha.shudo-u.ac.jp)

| サインイン        |                                                                                                    |  |
|--------------|----------------------------------------------------------------------------------------------------|--|
| メール、電話、Skyp  | be and the second second second second second second second second second second second second second second se |  |
| アカウントをお持ちでは  | ない場合、作成できます。                                                                                                    |  |
| アカウントにアクセスでき | きない場合                                                                                                    |  |
|              | 戻る 次へ                                                                                                    |  |

3. パスワードの入力画面で[パスワードを忘れた場合]をクリックします。

| ← @a      | alpha.shudo-u.a | ac.jp  |
|-----------|-----------------|--------|
| パスワード     | の入力             |        |
| パスワード     |                 |        |
| パスワードを忘れた | 場合              |        |
|           |                 | #12.02 |

## 4. alpha のメールアドレスと画像の文字を入力し[次へ]をクリックします。

| Microsoft                                                                                 |
|-------------------------------------------------------------------------------------------|
| アカウントを回復する                                                                                |
| どなたですか?                                                                                   |
| アカウントを回復するには、最初に、メールまたはユーザー名と、以下の画像またはオーディオで示された文字を入力してください。                              |
| メールまたはユーザー名。=<br>@alpha.shudo-u.ac.jp<br>例: user@contoso.onmicrosoft.com、user@contoso.com |
| 画像の文字が分かりづらい場合は、<br>「再読み込み」ボタンをクリックし<br>て画像を変更できます。                                       |
| 次へまヤンセル                                                                                   |

## 5. [電子メール]をクリックします。

| Microsoft                |                                                                                        |  |  |
|--------------------------|----------------------------------------------------------------------------------------|--|--|
| アカウントを                   | 回復する                                                                                   |  |  |
| <b>確認ステップ 1</b> > 新しいパス  | ワードの選択                                                                                 |  |  |
| 確認に使用する連絡方法を選択してく        | ください:                                                                                  |  |  |
| ●連絡用電子メールアドレスに<br>メールを送信 | 連絡用電子メール アドレス (==******@alpha.shudo-u.ac.jp) に確認コードを含<br>む電子メールを受信します。<br><b>電子メール</b> |  |  |
| キャンセル                    |                                                                                        |  |  |

## 6. alphaのメールアドレス宛に送られてくる確認コードを入力し[次へ]をクリックします。

| Microsoft                             |                                                                                                    |                    |
|---------------------------------------|----------------------------------------------------------------------------------------------------|--------------------|
| アカウントを回復する                            |                                                                                                    |                    |
| <b>確認ステップ 1</b> > 新しいパスワードの選択         |                                                                                                    |                    |
| 確認に使用する連絡方法を選択してください:                 |                                                                                                    |                    |
| ●連絡用電子メール アドレスに<br>強認コードを含む<br>メールを送信 | 1電子メールをお客様の受信トレイに送信しました。                                                                                                    |                    |
| 4 1                                   | 何か問題が発生しましたか?                                                                                                    |                    |
|                                       |                                                                                                    |                    |
| キャンセル                                 |                                                                                                    |                    |
| 【確認コードの確認方法                           | 3                                                                                                    |                    |
| シングルサインオンシス                           | ステム(https://sso.shudo-u.ac.jp/)にロ                                                                                                    | ダインして Gmail を      |
| 開き、受信メールを確認                           | 忍します。下の画面が確認コードです。                                                                                                    |                    |
| msonlineservicesteam@microsoftonlin   | ne.com                                                                                                    | 13:48 (1時間前) 🛧 🕤 : |
|                                       | 電子メール アドレスを確認してください                                                                                                    |                    |
|                                       | @alphashudo-uacjp アカウントをご確認いただきありがとうございます!<br>コード: 41                                                                                                    |                    |
|                                       | ご利用ありがとうございます。<br><u>aleha.shudo-u.ac.jp</u>                                                                                                    |                    |
|                                       | Microsoft Corporation   One Microsoft Way Redmond, WA 98052-6399<br>このメッセージは転税時度ではない喝子メールアドレスから送信されました。このメッセージ Microsoft<br>には読信しないでください。<br>プライパシー   法的情報 |                    |
|                                       |                                                                                                    |                    |

## 7. 新しいパスワードを入力し、[完了]をクリックします。

| Microsoft                                            |                                                                                                    |
|------------------------------------------------------|----------------------------------------------------------------------------------------------------|
| アカウントを回復する                                           | 5                                                                                                    |
| 確認ステップ1v > <b>新しいパスワードの選択</b>                        | ł                                                                                                    |
| * 新しいパスワードの入力:  パスワードの安全性 * 新しいパスワードの確認入力:  完了 キャンセル | 強力なパスワードが必要です。強力なパスワー<br>ドにするには、8から 256 文字で、大文字、小<br>文字、数字、記号を組み合わせる必要がありま<br>す。パスワードにユーザー名を含めることはで<br>きません。 |

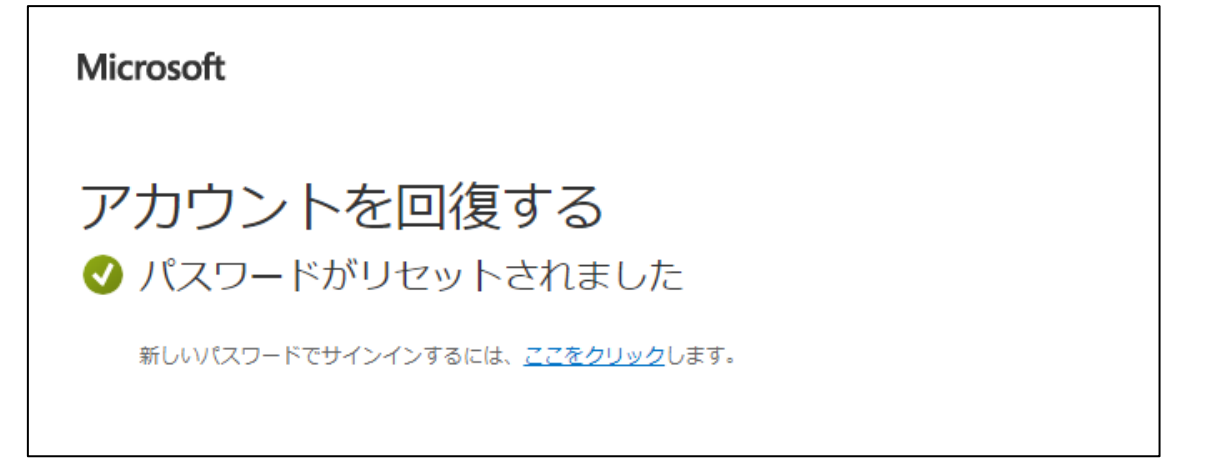

以 上